## How to Configure Symantec Mobility Suite with onelogin™

**Note:** An Enterprise onelogin<sup>™</sup> account is required for AD integration. The below article assumes that AD integration has already been performed. For more information see <u>https://support.onelogin.com/hc/en-us/articles/202361690-Installing-an-Active-Directory-Connector-ADC-</u> or contact onelogin<sup>™</sup> support.

- 1. Log into the <u>https://admin.us.onelogin.com</u>
- 2. At the top **Click Apps > Add App**.
- 3. In the search area enter Symantec Mobility.
- 4. Click on Symantec Mobility Suite:

Symantec Mobility Suite Symantec Corporation SAML2.0

- 5. Under configuration enter the desired display name and **Save**.
- 6. Click the configuration tab and enter the FQDN of the Mobility tenant for both the SAML Audience and SAML Consumer URL.
- 7. Download the onelogin<sup>™</sup> Metadata file by clicking **MORE ACTIONS > SAML Metadata**.
- 8. Open the metadata file in a text editor and add the following lines above the "</IDPSSODescriptor>" directive:

<saml:Attribute NameFormat="urn:oasis:names:tc:SAML:2.0:attrname-format:basic" Name="First Name" xmlns:saml="urn:oasis:names:tc:SAML:2.0:assertion"/>

<saml:Attribute NameFormat="urn:oasis:names:tc:SAML:2.0:attrname-format:basic" Name="Last Name" xmlns:saml="urn:oasis:names:tc:SAML:2.0:assertion"/>

<saml:Attribute NameFormat="urn:oasis:names:tc:SAML:2.0:attrname-format:basic" Name="Email" xmlns:saml="urn:oasis:names:tc:SAML:2.0:assertion"/>

<saml:Attribute NameFormat="urn:oasis:names:tc:SAML:2.0:attrname-format:basic" Name="Username" xmlns:saml="urn:oasis:names:tc:SAML:2.0:assertion"/>

<saml:Attribute NameFormat="urn:oasis:names:tc:SAML:2.0:attrname-format:basic" Name="MemberOf" xmlns:saml="urn:oasis:names:tc:SAML:2.0:assertion"/>

## For Example:

 $\odot$ 

|   | <nameidformat>urn:oasis:names:tc:SAML:2.0:nameid-format:transient</nameidformat>                                                                                                    |
|---|----------------------------------------------------------------------------------------------------|
|   | <singlesignonservice binding="urn:oasis:names:tg:SAML:2.0:bindings:HTTP-Redirect" location="https://herearchites.com/trust/saml2/soap/s&lt;/td&gt;&lt;/tr&gt;&lt;tr&gt;&lt;td&gt;&lt;/td&gt;&lt;td&gt;&lt;saml:Attribute NameFormat=" name="First Name" urn:oasis:names:tc:saml:2.0:bindings:soap"="" urn:oasis:names:tg:saml:2.0:attrname-format:basic"="" urn:oasis:names:tg:saml:2.0:bindings:http-post"="" xmlns:saml="urn:oasis:names:tg:SAML:2.0:assertion"></singlesignonservice> |
|   | <saml:attribute name="Last Name" nameformat="urn:oasis:names:tg:SAML:2.0:attrname-format:basic" xmlns:saml="urn:oasis:names:tg:SAML:2.0:assertion"></saml:attribute>                                                                                                    |
|   | <saml:attribute name="Email" nameformat="urn:oasis:names:to:SAML:2.0;attrname-format:basic" xmlns:saml="urn:oasis:names:to:SAML:2.0;assertion"></saml:attribute>                                                                                                    |
|   | <saml:attribute name="Username" nameformat="urn:oasis:names:tg:SAML:2.0;attrname-format:basic" xmlns:saml="urn:oasis:names:tg:SAML:2.0;assertion"></saml:attribute>                                                                                                    |
|   | <pre><saml:attribute name="MemberOf" nameformat="urn:oasis:names:jg:SAML:2.0;attrname_format:basic" xmlns:saml="urn:oasis:names:jg:SAML:2.0;assertion"></saml:attribute></pre>                                                                                                    |
|   | /TDD250/Dagatistat                                                                                                    |
| 1 | IDESSONESCTIP.COT>                                                                                                    |

- 9. Save the Metadata file.
- 10. Navigate to the Mobility Admin Console > Settings > External IDP.
- 11. Under IDP Type Select **SAML** and enter the FQDN (ie <u>https://example.symantec.com</u>) for SP partner ID and SP entity ID:

| erver Configuration                 |   |
|-------------------------------------|---|
| РР Туре                             |   |
| SAML                                | • |
| ame                                 |   |
| Primary AD DC                       |   |
| P partner ID                        |   |
| https://exampletenant.smmglobal.net |   |
| P entity ID                         |   |
| https://exampletenant.smmglobal.net |   |
| Download SP Metadata File           |   |

12. Click Save.

13. Under IDP metadata click Upload IDP metadata and browse to the metadata file created from step 9:

| Authentication Options                                           |                                                                                                  |   |
|------------------------------------------------------------------|--------------------------------------------------------------------------------------------------|---|
| DP contact info                                                  |                                                                                                  |   |
| HTTP-Redirect: https://<br>HTTP-POST: https://<br>SOAP: https:// | nelogin.com/trust/saml2/http-pd<br>lev.onelogin.com/trust/saml2/l<br>elogin.com/trust/saml2/soap | • |
| IDP metadata                                                     |                                                                                                  |   |
| O Linload IDP metadata                                           |                                                                                                  |   |

14. Configure each attribute as follows:

User name  $\rightarrow$  Username First name  $\rightarrow$  First Name Last name  $\rightarrow$  Last Name Email  $\rightarrow$  Email Group  $\rightarrow$  memberOf

- 15. Enable the IDP and finally **save**.
- 16. Test the configuration using a browser in incognito mode (Ctrl + Shift + N) by browsing to the Mobility FQDN and clicking Signing using SSO.

**Note:** If no access policy is created the following error will appear after successfully logging into the console. Contact onelogin<sup>™</sup> support for more information on how to assign applications to users:

| SOMETHING WENT WRONG<br>You do not have access to this application.<br>Please contact your administrator. |                                                                                   |
|----------------------------------------------------------------------------------------------------|-----------------------------------------------------------------------------------|
| You do not have access to this application.<br>Please contact your administrator.                         | SOMETHING WENT WRONG                                                              |
|                                                                                                    | You do not have access to this application.<br>Please contact your administrator. |